## SolarMAN WIFI KIT Upgrade Procedures

- 1. Log in to the Web server (https://10.10.100.254, user name and password both 'admin') and open **Upgrade** interface.
- 2. Click Browse to select the latest firmware file, then click Open

| Status<br>Wizard<br>Wireless<br>Cable<br>Advanced<br>Upgrade<br>Restart<br>Reset | Upgrade firmware<br>Current version:H4.01.40Y2.0.04W1.0.04(KL-V2.9)<br>Browse | Help<br>The firmware of device can<br>be updated by uploading the<br>update files from your local<br>computer.<br>Anote: After upgrade, the<br>device will automatically<br>restart.<br>After restart, you will need<br>to re-login the<br>configuration interface. It<br>is recommended to restart<br>after completing all<br>configurations. |
|----------------------------------------------------------------------------------|-------------------------------------------------------------------------------|----------------------------------------------------------------------------------------------------|
|                                                                                  | Ver.1.0.01                                                                    |                                                                                                    |
| Choose File to Upload                                                            |                                                                               | ■ 中文   ■ ● ● ● Help The firmware of device cide updated by uploading update files from your loc computer. ★Note: After upgrade, device will automaticall restart. After restart, you will not to re-login the configuration interface, is recommended to restarter completing all configurations.                                              |

3. Click **Upload** after the file is selected.

|                                                                                  |                                                                                                    | Help                                                                                                    |
|----------------------------------------------------------------------------------|----------------------------------------------------------------------------------------------------|----------------------------------------------------------------------------------------------------|
| Status<br>Wizard<br>Wireless<br>Cable<br>Advanced<br>Upgrade<br>Restart<br>Reset | Upgrade firmware Current version:H4.01.40Y2.0.04W1.0.04(KL-V2.9) C:Users\Administrator\Desktop\H4.01.40Y2.\Browse Upload | The firmware of device can<br>be updated by uploading th<br>update files from your local<br>computer.<br>★Note: After upgrade, the<br>device will automatically<br>restart.<br>After restart, you will need<br>to re-login the<br>configuration interface. It<br>is recommended to restar<br>after completing all<br>configurations. |

4. Click **OK** to start upgrade

|                                                                                         |                  | Help                                                                                                    |
|-----------------------------------------------------------------------------------------|------------------|----------------------------------------------------------------------------------------------------|
| Status<br>Wizard<br>Wireless<br>Cable<br>Advanced<br><b>Upgrade</b><br>Restart<br>Reset | Upgrade firmware | Help<br>The firmware of device can<br>be updated by uploading the<br>update files from your local<br>computer.<br>Anote: After upgrade, the<br>device will automatically<br>restart.<br>After restart, you will need<br>to re-login the<br>configuration interface. It<br>is recommended to restart<br>after completing all<br>configurations. |
|                                                                                         |                  |                                                                                                    |

- Notice: 1.The firmware upload should be operated during a shiny period among the day.
  - 2. During upgrade please make sure that the power and network connection between WIFI Kit and the router is stable, and the WIFI signal is constantly good.
- 5. The following page will display if firmware upgrade is successful.

|                                                   |                                                                                                    | Help                                                                                                    |
|---------------------------------------------------|----------------------------------------------------------------------------------------------------|----------------------------------------------------------------------------------------------------|
| Status<br>Wizard<br>Wireless<br>Cable<br>Advanced | Rebooting successful!                                                                                                    | ★Note: The IP address of<br>the device may have<br>changed, please refer to<br>User Manual to check the<br>procedures to obtain the<br>new IP address. |
| Upgrade<br>Restart<br>Reset                       | your computer or smart phone and our device are in the<br>same network segment, and enter the new IP address of the<br>device to access the interface. |                                                                                                    |